# Georgia Department of Education Division of Technology Services

FY 2022 Georgia Learns PD Hub - School and District Access Guide

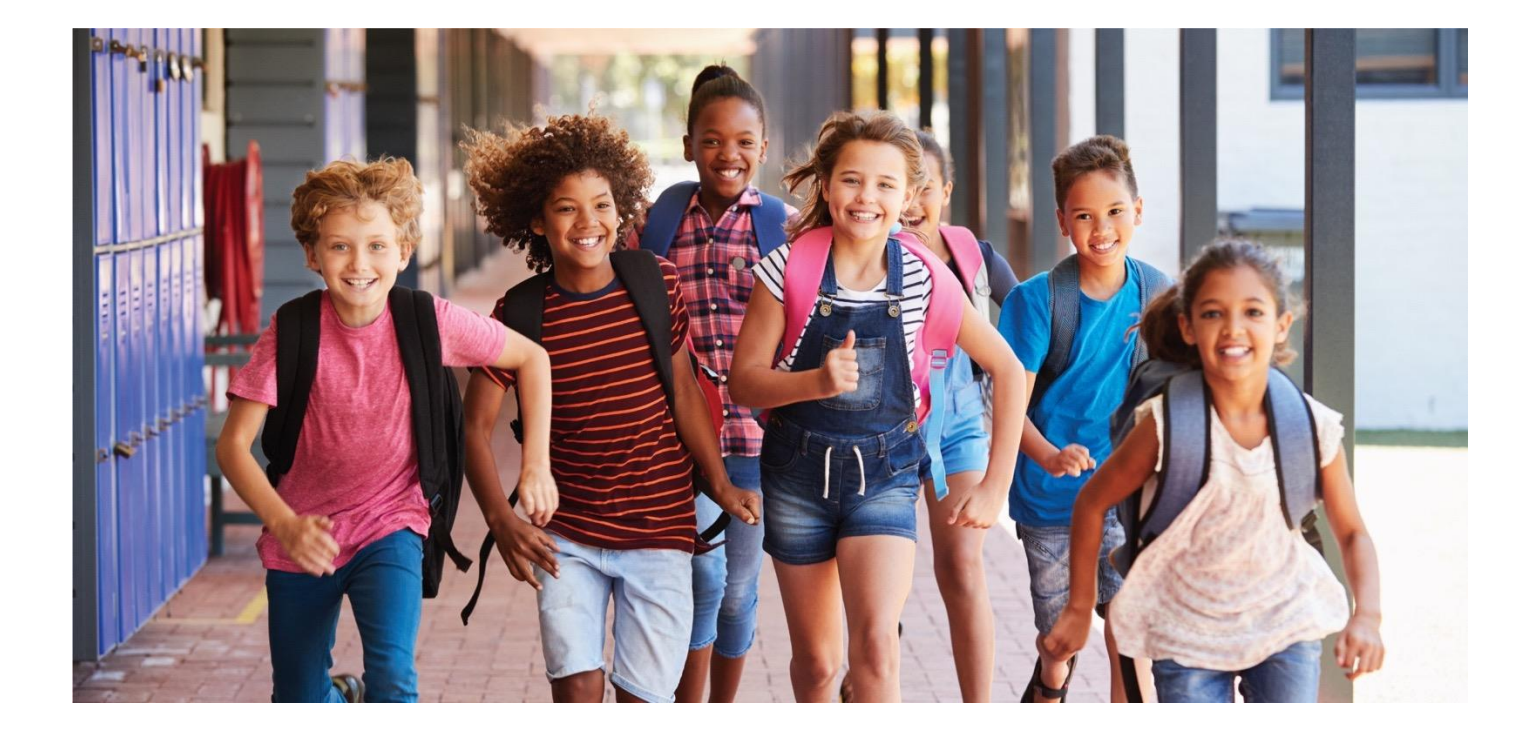

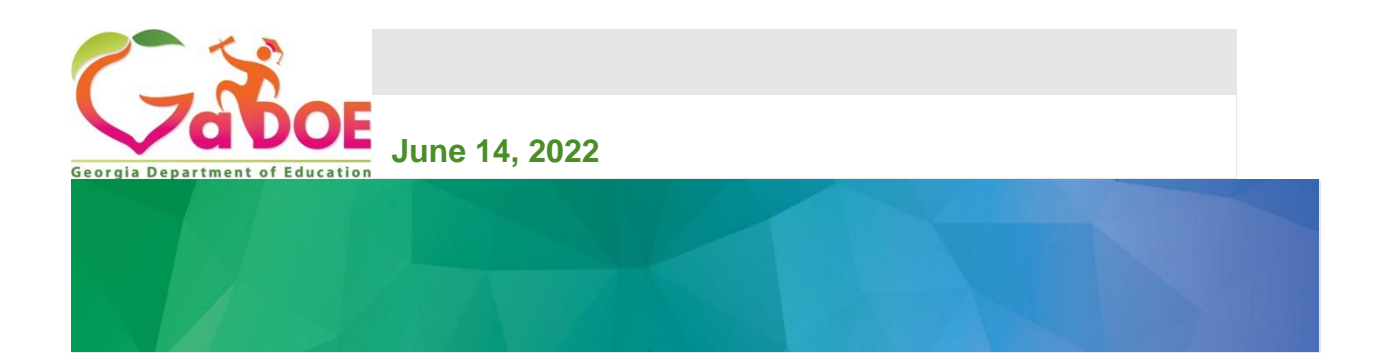

#### Georgia Learns PD Hub - School and District Access Guide

### **Table of Contents**

| Section 1 – How to Access Georgia Learns for GaDOE Employees              | 3 |
|---------------------------------------------------------------------------|---|
| Section 2 – How to Access Georgia Learns via SLDS for Non-GaDOE Employees | 4 |
| Section 3 – Completing a Georgia Learns Course.                           | 5 |
| Earning Your Badge                                                        | 6 |
| Course Transcript                                                         | 6 |
| Course Survey                                                             | 6 |

Georgia Department of Education November 7, 2022 Page **2** of **7** 

# Section 1 – How to Access Georgia Learns for GaDOE Employees

To access Georgia Learns, Georgia Department of Education employees should log into the MyGaDOE Portal Enter your username and password.

|                                                              | MyGabos<br>Plane Ling In<br>Plane Ling In<br>Plane Ling I |                                     |
|--------------------------------------------------------------|----------------------------------------------------------------------------------------------------|-------------------------------------|
| Consolution ( ) does of the 1 Test International ( ) matters |                                                                                                    | Cancel (1975) Serie Segment & South |

Figure 1: GaDOE portal application log-in screen.

If you forgot your password, click "I forgot my passphrase" to reset your password.

If you need additional assistance, submit a <u>Service/Help Desk ticket</u> or call 1-800-869-1011. Please provide a detailed message as well as your contact information.

Click **Georgia Learns PD Hub** tab in your left navigation bar. The Georgia Learns PD Hub will open in a new window. *Please note that you may need to allow pop-ups in your browser.* 

| <b>~~</b> <>                                 | 🚮 Sear                 | rch Districts     | 0-9     | ٨    | 8     | с | D       | E       |
|----------------------------------------------|------------------------|-------------------|---------|------|-------|---|---------|---------|
| Zabor                                        |                        |                   |         |      |       |   |         |         |
| Georgia Department of Education              | (2) ( <sup>1</sup> /2) | a have (1) new me | 558965. |      |       |   |         |         |
| Site Navigation                              | _                      |                   |         |      |       |   |         |         |
| Home                                         |                        | Surveys           |         |      |       |   |         |         |
| Logout                                       |                        | New (0)           |         | Save | d (0) |   | Submitt | ed (10) |
| Instructional<br>Technology and Media        | No                     | new surveys av    | alfable |      |       |   |         |         |
| SLDS 🕨                                       |                        |                   |         |      |       |   |         |         |
| Data Collection                              |                        |                   |         |      |       |   |         |         |
| Documents 🕨                                  |                        |                   |         |      |       |   |         |         |
| GAORS                                        |                        |                   |         |      |       |   |         |         |
| Message Center                               |                        |                   |         |      |       |   |         |         |
| Grants Application                           |                        |                   |         |      |       |   |         |         |
| EOPA Reports                                 |                        |                   |         |      |       |   |         |         |
| LOR State User                               |                        |                   |         |      |       |   |         |         |
| Professional Learning<br>Opportunities (PLO) |                        |                   |         |      |       |   |         |         |
| Professional Learning<br>(PL Quality Check)  |                        |                   |         |      |       |   |         |         |
| Georgia Learns - PD<br>Hub                   | _                      |                   |         |      |       |   |         |         |
|                                              |                        |                   | _       | _    |       |   |         |         |

Figure 2: Arrow indicating Georgia Learns PD Hub in left navigation bar inside GaDOE portal.

Georgia Department of Education November 7, 2022 Page **3** of **7** 

#### Section 2 – How to Access Georgia Learns via SLDS for Non-GaDOE Employees

To access Georgia Learns, employees with access to SLDS, such as State Schools employees, should log into **SLDS** and click the **Georgia Learns PD Hub tab or tile** within SLDS.

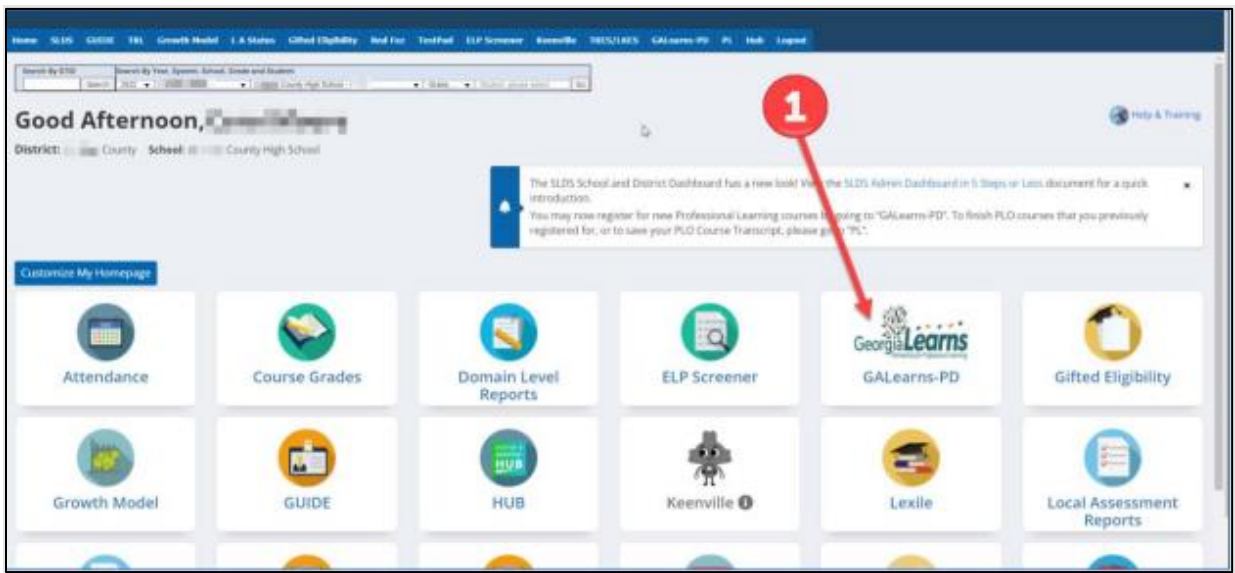

Figure 3: Arrow indicating Georgia Learns PD Hub Tile, example screenshot

- The Georgia Learns PD Hub application will open, and users will see courses within the Catalog. You may use the search bar on the top left to search for a specific course or click Load More Courses button at the button to browse through all courses.
- Click the Start Course button underneath a course to enroll in and access the course. Alternatively, you may click Bookmark Course to start the course later.

| Georgia Learns - PD Hub | b                                                                                    |                                                                                             |                                                                                  |
|-------------------------|--------------------------------------------------------------------------------------|---------------------------------------------------------------------------------------------|----------------------------------------------------------------------------------|
| Keyword - Search        |                                                                                      | ∰ Filters                                                                                   | Sort By: Newest View As: Tile List                                               |
| Catalog 100             |                                                                                      |                                                                                             |                                                                                  |
| Enrolled Courses 22     |                                                                                      |                                                                                             |                                                                                  |
| Required Courses        | Ser Intrato                                                                          | Intro to                                                                                    | Dramatic                                                                         |
| Bookmarked 2            | IV ISIC                                                                              | Visual Art                                                                                  | vvrung i                                                                         |
| PartnerUp 21            |                                                                                      |                                                                                             |                                                                                  |
| Reports -               | Introduction to Music for the K-5 General Education Teacher                          | Introduction to Visual Art for the K-5 General Education Teacher                            | Dramatic Writing I: Educator Micro-Endorsement Training                          |
| Launchpad Invite        | This course is designed to introduce the openeral education classroom teacher to the | This course is designed to introduce the general education classroom teacher to the Georgia | The Dramatic Writing I Educator Micro-Endorsement Training Course is designed to |
| PD Hub Console          | Georgia Stanmore                                                                     | Standard.more                                                                               | Introduce English L. more                                                        |
|                         | Start Course Bookmark Course                                                         | Start Course Bookmark Course                                                                | Start Course Bookmark Course                                                     |
|                         |                                                                                      |                                                                                             |                                                                                  |
|                         |                                                                                      |                                                                                             |                                                                                  |
|                         |                                                                                      |                                                                                             |                                                                                  |
|                         |                                                                                      | Load More Courses                                                                           |                                                                                  |

Georgia Department of Education November 7, 2022 Page **4** of **7** 

Figure 4: Georgia Learns PD Hub application landing Page, example screenshot

## Section 3 – Completing a Georgia Learns Course.

After Clicking Enter, you will arrive at the course homepage inside the course. To get started, read through the homepage, then click Course Overview link.

| Be Cyber Smart!                                                                                                    |
|----------------------------------------------------------------------------------------------------|
| Technology Services                                                                                                    |
| Modules Grades Index Help                                                                                                    |
| Welcomet Cybersecurity is a shared responsibility. All educational stakeholders must prioritize cybersecurity bee<br>practices at all times. This course introduces the imports of of being cyber smart everyday and best practices to<br>keeping systems and data secure. |
| Course Overview<br>Estimated Time: less than 5 minutes                                                                                                    |
| Module 1: Being Cyber Smart!<br>Estimated Time: 30 minutes                                                                                                    |
| Module 2: Fight the Phish<br>Estimated Time: 20 minutes                                                                                                    |
| Module 3: Cybersecurity Careers Estimated Time: 20 minutes                                                                                                    |
| Module 4: Cybersecurity First<br>Estimated Time: 20 minutes                                                                                                    |
| Estimated Time: 10 minutes                                                                                                    |

Figure 5: Arrow indicating Course Overview, example screenshot

Continue to navigate through the course, completing each page and advancing through the content by clicking the Next button in the right of each page.

| Course Overview                                                                                                    |             |
|----------------------------------------------------------------------------------------------------|-------------|
| Be Cyber Smart: Course Overview                                                                                                    |             |
| G Structure                                                                                                    |             |
| There are four modules and a final assessment within this course.<br>Modules [1 - Being Gyber Smart, 2 - Flight the Phiola, 3 - Cybersecurity Carvers, 4 - Cybersecurity First.                                               |             |
|                                                                                                    |             |
| triticicants need a computer with internet access to complete this course. Microsoft Edge and Google Chrome are the preferred browsers. Pa<br>hould have basic computer skills (e.g. web navigation, internet search, email). | rticipants  |
| Learning Objectives                                                                                                    |             |
| Learners will discover the importance of cyberrecurity in education     Learners will understand key sociabulary related to cybersecurity.     Learners will engine best practices for keeping systems and data secure.       |             |
| S Assessment                                                                                                    |             |
| There is a final assessment with 10 questions. You have 60 minutes for each attempt and unlimited attempts. To pass the course and earn a dig<br>coursust pass quite with at least a 90%.                                     | ital badge, |
| D Support                                                                                                    |             |
| This course is interded to be an independent course. For this reason, no instructor contact information is provided. Please email <u>PLGorandor</u><br>with quastions regarding the context.                                  | ek12.gaus   |
| • Previous                                                                                                    | Next •      |

Figure 6: Arrow indicating Next button, example screenshot

Georgia Department of Education November 7, 2022 Page **5** of **7** 

#### Georgia Learns PD Hub - School and District Access Guide

Complete all required modules to unlock the Final Quiz.

#### **Earning Your Badge**

After completing the course requirements, you will receive a digital badge. The digital badge will be emailed to your Georgia Department of Education email address. This is for records. You are not required to submit a badge or certificate as proof of course completion. Course completion is automatically reported.

#### Training video to learn more about Badge badges.

| Clæck Out Your Badge                                                                                                    |
|----------------------------------------------------------------------------------------------------|
| Be Cyber Smart                                                                                                    |
| Rengia Lawar                                                                                                    |
| Remember: To earn your badge you must:                                                                                                    |
| Complete the 4 modules: Being Cyber Smart, Fight the Phish, Cybersecurity Careers, and Cybersecurity First.     Complete the final assessment by earning a 90% or better. |
| or more information about digital badges, please see the help page.                                                                                                    |
| Course Transcript                                                                                                    |
| n addition to launching your badge, you can also <u>print a course transcript</u> e                                                                                       |
| Course Survey                                                                                                    |
| After checking out your digital badge, please complete the <u>course survey</u>                                                                                           |
| • Prevlous                                                                                                    |

Figure 7: Arrow indicating Course Transcript and Course Survey link, example screenshot

Course Transcript: You may generate a transcript of your complete courses. Course Survey: Please complete the course survey to provide feedback.

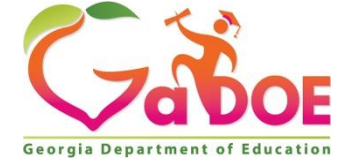

205 Jesse Hill Jr. Drive SE Atlanta, GA 30334 www.gadoe.org

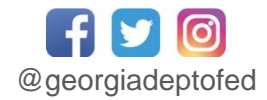

Richard Woods, State School Superintendent Educating Georgia's Future

> Georgia Department of Education November 7, 2022 Page 7 of 7